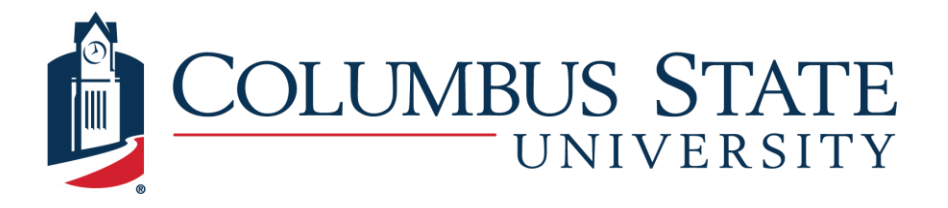

# Splunk

Author: Ehab Bedir | bedir\_ehab@columbusstate.edu | Spring 2020 Edited: Patrick White | white\_patrick2@columbusstate.edu | Summer 2020

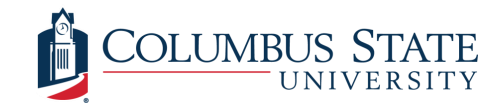

# Splunk

*Splunk Enterprise*, with *Splunk User Behavior Analysis*, form an analytical driven SIEM solution system <sup>[14]</sup>. Like *Security Onion*, it can search, analyze, and visualize the data gathered from the IT infrastructure system (websites, applications, sensors, and devices). However, the difference is that *Splunk* adds all the data to an intelligent searchable index and parses the data stream into individual events that can be retrieved and viewed, in addition to searching the alerts either in historical or real-time. In other words, it structures the unstructured data to allow all sorts of insights into the business and providing reports. The reports may include security issues, human behavior, hardware monitoring, application issues, and custom requirements configured by the user.

For more efficiency, *Splunk's* environment can be extended by adding more apps, which is a collection of *Splunk* configuration files, such as *Splunk Enterprise Security* (ES) or *Splunk User Behavior Analytics* (UBA). Also, apps developed by other vendors can be added, such as *Security Onion* on the Splunk platform. Apps extend *Splunk's* functionality. When *Splunk* is integrated with *Security Onion*, for instance, it correlates events and incorporates field extractions and reports for *Sguil, Zeek*, and *OSSEC*.

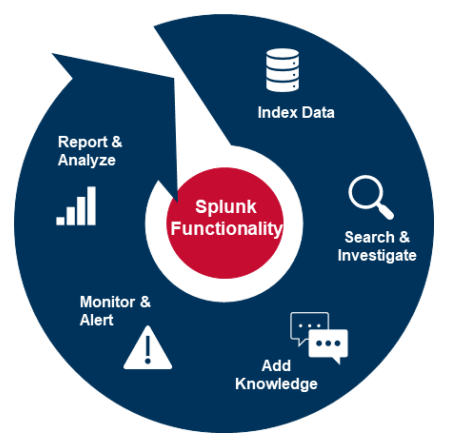

## **Splunk Processing Components**

The Splunk platform uses four components to process machine data:

- 1. **Input** The input is the source of data. Adding data to *Splunk* can be done with three source options:
  - a. By uploading local files from the computer, such as CSV files;
  - b. Through monitoring a specified path, HTTP event, network ports, and scripts; and
  - c. With the forwarder method, which collects data from remote external instance or thirdparty system and forwards that data into the indexers for processing. For example, if we are monitoring a web server, we will install a forwarder on this server. The server will then send data to our indexer. There are three types of forwarders universal, heavy, and light. More information about different forwarder types is available in the link below. https://docs.splunk.com/Documentation/Splunk/latest/Data/Usingforwardingagents;

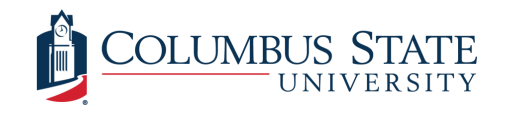

- 2. **Parsing** In this step, *Splunk* examines analysis and identifies the timestamps, host, and source type of the data. This process occurs inside indexers or heavy forwarders;
- 3. Indexing After parsing the data is indexed. The data is stored in the index as an event (single raw of data) in five buckets <sup>[15]</sup>, it then creates several files organized in sets of directories by time. This makes the searches much faster. When searching the data, Splunk will only open the directories that match the time frame of your search; and
- 4. Searching In the search phase the user interacts with the data using the search head component. The search head allows users to use the Splunk search language to search the index data. The search head also provides users with various tools, such as dashboards, reports, and visualizations.

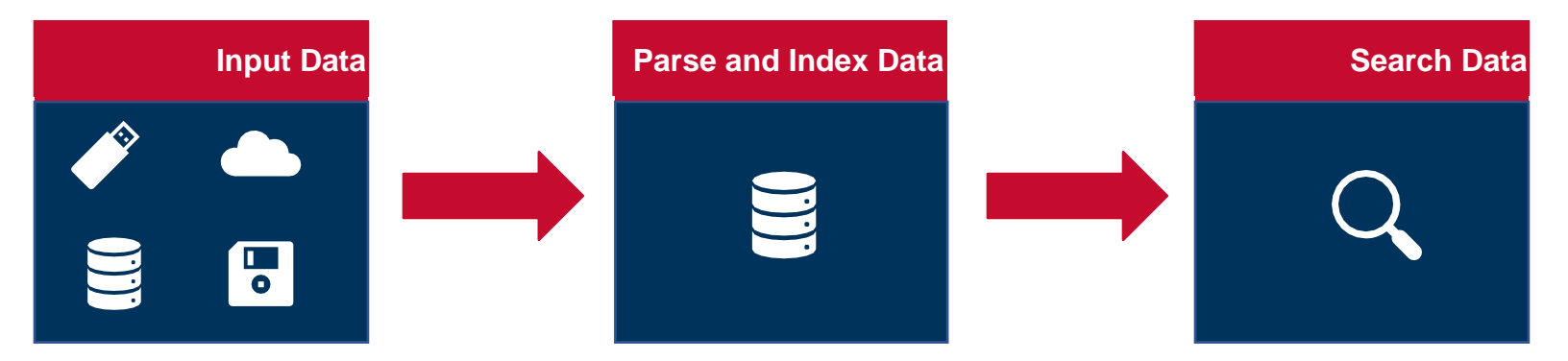

## **Splunk Deployment Types**

Splunk can be deployed in four different types of configurations:

- Departmental Deployment This is when Splunk installed on a Windows or Linux machine and has a single search head/indexer, up to 10 forwarders, and up to 10 users only;
- Small Enterprise Deployment In this this model a single search head is used with two or three indexers, and up to 200 forwarders;
- Medium Enterprise Deployment This model utilizes a search head cluster, a group of search heads, governed by a deployer. It has several indexers and up to thousands of forwarders; and
- 4. Large Enterprise Deployment The largest Splunk deployment employs a search head cluster, an indexer cluster, and thousands of forwarders.

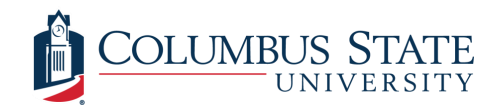

Tier 1 analysts will mainly interact with the search and reporting application interface for searching and analyzing data and creating knowledge objects. Splunk uses knowledge objects (see Figure 3) to give form to the chaos of raw data or machine data. They are how a user can create a multidimensional data structure that enables them to infer meaning and actionable insights from a steady stream of raw data.

#### Knowledge

- Host (Name, IP Address, or Domain Name)
- Source (File, Directory Path, Network Port, or Script)
- Source type (What kind of data is it?)

#### Objects

**Reports** and **Dashboards** (Events, Searches, and Transactions)

Figure 3.Splunk Knowledge Objects

# **Searching in Splunk**

Searching helps users find what they need. This information can be filtered, summarized, and visualized with Splunk. Users can access the search functionality by navigating to the Search & Reporting tab within the app (see Figure 4).

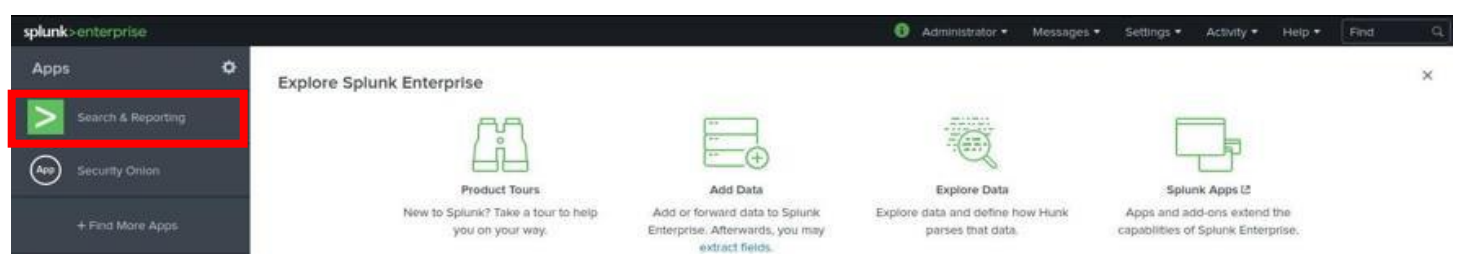

Figure 4. Splunk Search & Reporting App

When the user types a search command in the search bar, a new search interface will show up, which contains the event list tab that shows the retrieved search events, the event pattern tab, statistics, visualization tabs, and the time range (see Figure 5).

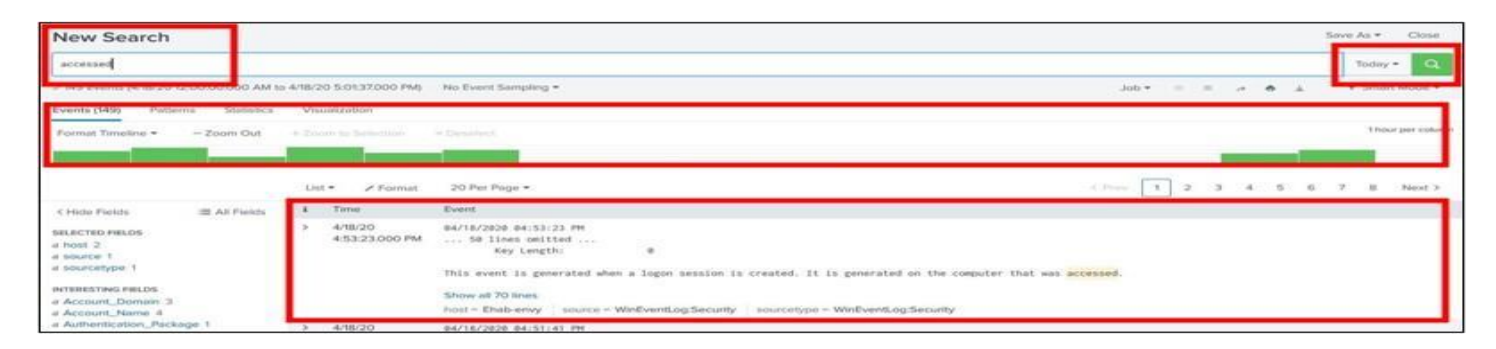

Figure 5. Splunk New Search

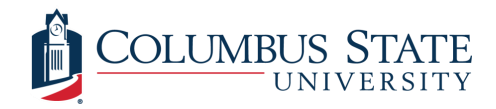

#### **Search Anatomy**

A search contains a series of commands that are bounded by pipe (|) characters <sup>[16]</sup>. "The pipe character tells Splunk software to use the output or result of one command (to the left of the pipe) as the input for the next command (to the right of the pipe) <sup>[16]</sup>". Also, the first term after the pipe is the name of the search command. In the following example top and fields are the commands while searching for events were a syslog error occurred (see Figure 6).

sourcetype="syslog ERROR" | top user | fields - percen

Figure 6.. Example Splunk Search Command

For better understanding on how search commands act on the data, let us imagine that all indexed data is stored as a table. Each search command reshapes the table until only the user's requested data is left. For demonstration (see Figure 7), we will use the same search command above <sup>[16]</sup>:

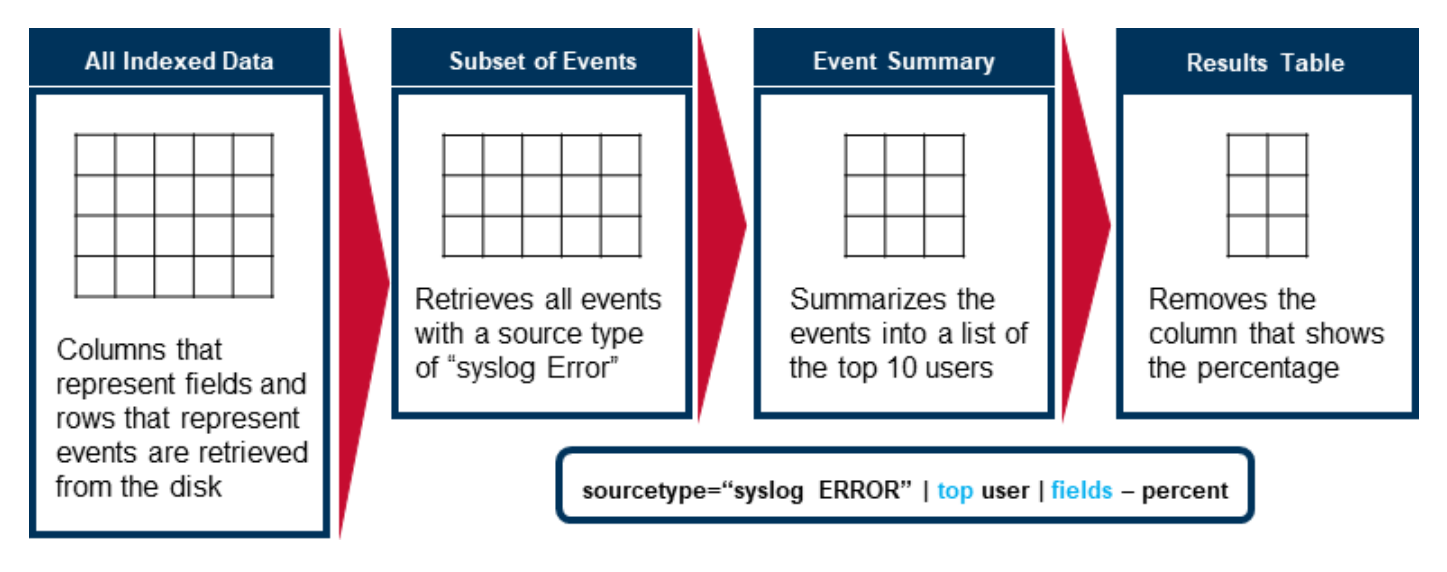

Figure 7. Search Process

#### **Search Terms & Field Operators**

Splunk uses characters in queries to analyze search results. Common functions are:

Wildcards – To match an unlimited number of characters in a string, you can use an asterisk
 (\*) at the end of a term, such as access\* or fail\*. To avoid searching the entire event, you can
 indicate a field value pair whenever possible. For instance, status="fail\*" <sup>[17]</sup>. However, there

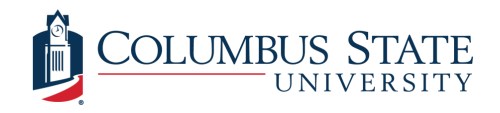

are some conditions that wildcards should be avoided, such as using it in the middle of a string to match punctuation or using it as a prefix.

- Booleans All Boolean operators are case sensitive and need to be uppercase. The order of evaluation of the three types of Boolean operations is as follows:
  - 1. NOT
  - 2. OR
  - 3. AND

Parentheses can be used to influence the order of operation. If no Boolean is used in a search, then AND is implied (see Table 1).

| Search Arguments             | Result                                                                                                    |
|------------------------------|----------------------------------------------------------------------------------------------------|
| (warn OR error) NOT fail*    | Retrieves all events containing either "warn" or<br>"error, but not those that have "fail", "fails", "failed",<br>"failure", etc. |
| "database error" fatal disk  | Retrieves all events containing the phrase "database error", "fatal", and "disk" (AND is implied).                                |
| host-main_web_server delay>2 | Retrieves all events that have a host field with a value of main_web_server and a delay field with a value greater than 2.        |

Table 1. Boolean Search Example

- Escaping Characters and Quotes Quotes are needed with phrases and field values that contain breaking characters, such as white spaces, commas, pipes, or brackets. For instance, host=web09 is ok, but if the host value has spaces, you will need quotes with the value, as in host="webserver #9". Also, to search for reserved keywords (AND, OR, NOT, etc.), use quotes <sup>[18]</sup>. To escape quotes characters and pipes, the backslash character (\) is used. For example, to find the phrase—Splunk changed "time management" for me—you would search for: "Splunk changed \"time management\" for me".
- Operators and Expressions In Splunk comparison operators can be used. The user should be aware that certain expressions can only be used with numerical values (see Table 2).

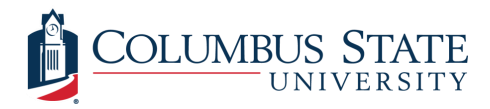

| Со | When to Use                                                                                  |                                      |                         |  |  |
|----|----------------------------------------------------------------------------------------------|--------------------------------------|-------------------------|--|--|
| =  | field=value                                                                                  | Field and value match                | Used with               |  |  |
| != | field!=value                                                                                 | Field and value do not match         | numerical or string     |  |  |
| >  | field>value                                                                                  | Field greater than value             |                         |  |  |
| >= | field>=value                                                                                 | Field greater than or equal to value | Used with               |  |  |
| <  | field <value< td=""><td>Field less than value</td><td>numerical value<br/>only</td></value<> | Field less than value                | numerical value<br>only |  |  |
| <= | field<=value                                                                                 | Field less than or equal to value    |                         |  |  |

Table 2. Comparison Operators

## Search Language

The Splunk search language consists of five main components that can be stringed together to meet the user's needs (see Figure 8):

- Search term (Explained above)
  - Keywords Example: error login;
  - Quoted phrases Example: "policy-violation";
  - Boolean expressions Example: login NOT (error OR fail);
  - Fields
    Example: host=so, Alert\_Message="attempted-user";
  - Wildcards Example: fail\*; and
  - Comparison expressions Example: fieldA!=fieldB.
- **Commands** Tell Splunk what to do with search results (formatting, statistics, create charts).
  - o chart/timechart Returns results in tabular output for charting;
  - o rename Rename a specific field;
  - sort Sort results by a specific field;
  - stats Provides statistics;
  - eval Calculate an expression;
  - o dedup Removes duplicates; and
  - table Builds a table with specific fields.

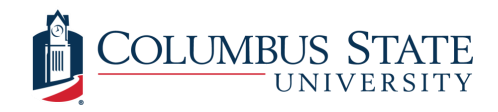

- **Functions** Explain how we want charts, compute, and results evaluated. These can be count, distinct count, sum, average, min, max, list, and values.
- **Arguments** The variable that we want to apply to the function.
- Clauses Grouped or defined with by and as.

| host="Onion" | Ι | stats                             | count    | by     | Alert_Message | Ι | findtypes max=20 |
|--------------|---|-----------------------------------|----------|--------|---------------|---|------------------|
| Search Term  |   | Command                           | Function | Clause |               |   | Command Argument |
|              |   | Generate suggested<br>event types |          |        |               |   |                  |

Figure 8. Splunk Search Language

#### **Searching NIDS Alerts**

As a Tier 1 analyst, you will receive the forwarded Security Onion or other NIDS tool alerts from the administrator or the power user. This will provide you with host (name, IP address, or domain). Type the host into the search bar under the Search & Reporting App. In the search results sidebar, there are selected fields that appear in the lower part of the events. A lowercase letter A (a) next to the field means the field contains a string value, while the hash (#) means the field value is numerical. Clicking on one of the fields will open a window and show the values, count, and percentage. From the newly opened window you can also launch a visualized or quick statistical report to include top values, top values by time, and rare values (see Figure 9).

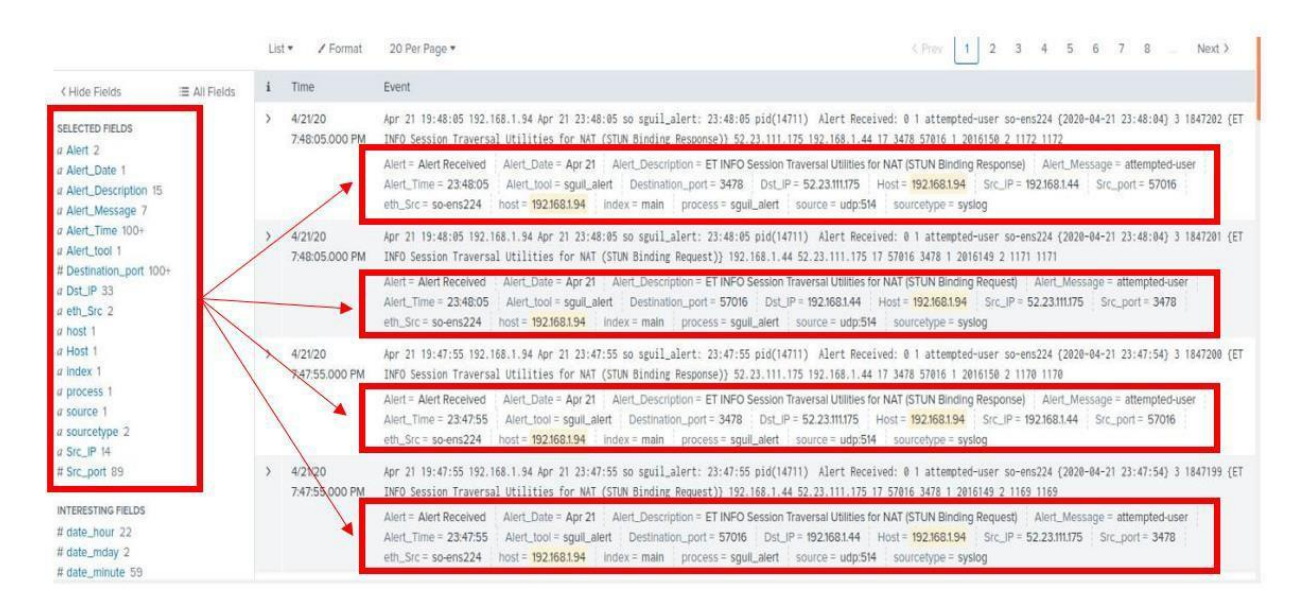

Figure 9. Search Output

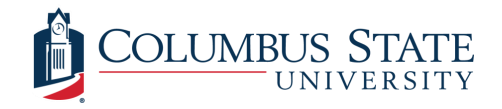

If you want to search by field to include or exclude specific fields from search results, click on the value in the field window, or you can type a hostname, then the field name. In the following example a search is conducted for events only with a field value of Alert\_Description. This can be accomplished by specifically stating the field name or using a wildcard and searching the term Alert\_Description (see Figure 10). The search will return all fields with highlighted Alert\_Description field values.

| host="192.168.1                           | .94      | "   fields                 | Alert_Descript                                                                                                 | tion or                                                                           | host=                                 | :"192.168.1.             | 66" Alert           | _Desc         | riptior         | י*"=ו             |
|-------------------------------------------|----------|----------------------------|----------------------------------------------------------------------------------------------------|-----------------------------------------------------------------------------------|---------------------------------------|--------------------------|---------------------|---------------|-----------------|-------------------|
| splunk>enterprise App: Search /           | S. Repor | ting •                     |                                                                                                    |                                                                                   | O Adr                                 | ninistrator • Messages • | Settings • Ad       | tivity • Help | Find            | Q.                |
| New Search                                | neporta  | Alens Da                   | 1004135                                                                                                    |                                                                                   |                                       |                          |                     | 2             | Save As *       | Close             |
| host="192.168.1.94"   fields Alert.       | Descri   | ption                      |                                                                                                    |                                                                                   |                                       |                          |                     | -             | Last 24 hours • | a                 |
| v 28,222 events (4/26/20 12:00:00.000 /   | VM to 4  | 27/20 12:29:19:000         | M) No Event Sampling *                                                                                         |                                                                                   |                                       |                          | Job • n =           |               | • Smart         | Mode *            |
| Events (28,222) Patterns Statist          | +204     | Visualization              | Devied                                                                                                    |                                                                                   |                                       |                          |                     |               | 1 hour          | per colum         |
| 000<br>000                                |          |                            |                                                                                                    |                                                                                   |                                       |                          |                     |               |                 | 6.0<br>4.2<br>2.0 |
| 12:00 AM<br>500 ADF 26<br>2020            | Lisi     | 6:00                       | 20 Pet Poge •                                                                                                  | 12:00 PM                                                                          |                                       | 6.00 PM                  | 1 2 3 4             | 5 6           | 7. 11           | Next 2            |
| CHide Fields                              |          | Time                       | Event                                                                                                    |                                                                                   |                                       |                          |                     |               |                 |                   |
| SELECTED PIELDS<br>r Alert_Description 19 | >        | 4/27/20<br>12:19:33.000 AM | Apr 27 80:19:33 192 168 1.94 Apr<br>5 Query for .to TLD) 192.168.1.4<br>Alert_Description = ET DNS Query fr    | • 27 04:19:33 so sguil_alert: 04<br>14 192.168.1.1 17 49505 53 1 202<br>or fo TLD | :19:32 pid(32069)<br>7757 3 2472 2472 | Alert Neceived: 0 2 bad- | unknown so-ens224 ( | 2020-04-27 04 | 19:31} 3 1896   | 348 (ET 1         |
| + Extract New Fields                      | 2        | 4/27/20<br>12:19:33.000 AM | Apr 27 88:19:33 192.168.1.94 Apr<br>S Overy for .to TLD1 192.168.1.4<br>Avent_Description = ET DNS Query fo    | 7 04:15:33 so sguil_alert: 04<br>14 192 168 1.1 17 49505 53 1 202<br>or to TLD    | :19:32 pid(32069)<br>7757 3 2471 2471 | Alert Received: 0 2 bad- | unknown so-ens224 ( | 2020-04-27 04 | 19:31} 3 1896   | 347 (ET 1         |
|                                           | >        | 4/27/20<br>12:19:33.000 AM | Apr. 27. 00:19:33. 192.168.1.94 Apr.<br>5. Ouery forto TLO3.192.168.1.4<br>Alert_Description = ET DNS Query fo | 27 04:19:33 so sguil_alert: 04<br>14 192.168.1.1 17 55529 53 1 202<br>or to TLD   | :19:32 pid(32069)<br>7757 3 2470 2470 | Alert Received: 0 2 bad- | unknown so-ens224 ( | 2020-04-27 04 | 19:31} 3 1896   | 346 (ET (         |
|                                           | >        | 4/27/20<br>12:19:33.000 AM | Apr 27 86:19:33 192.168.1.94 Apr<br>5 Outra for to 11/03 192.168.1.4<br>Alert_Description = ET DNS Query fr    | 7 27 04:15:33 so sgull_alert: 04<br>14 193 168 1.1 17 24368 53 1 202<br>or to TLD | :19:32 pid(32069)<br>7757 3 2469 2469 | Alert Received: 0 2 bad- | unknown so-ens224 ( | 2020-04-27 04 | 19:31) 3 1896   | 345 (ET )         |
|                                           | >        | 4/27/20<br>12:19:33.000 AM | Apr 27 80:19:33 192.168.1.94 Apr<br>5 Overy for . to TLD) 192.168.1.4<br>Nert_Description = ET DNS Query M     | 77 04:19:33 so sguil_alert: 04<br>44 192.168 1 1 17 16736 53 1 202<br>or to TLD   | :19:32 pld(32069)<br>7757 3 2468 2468 | Alert Received: 0 2 bad- | unknown so-ens224 i | 2020-04-27 04 | 19:313 3 1896   | 344 (ET 0         |

If there is a specific source you want to limit your search to, add the source as a source type to the term. For example, we only want syslog events. Remember that field names are case sensitive, and values are not (see Figure 11).

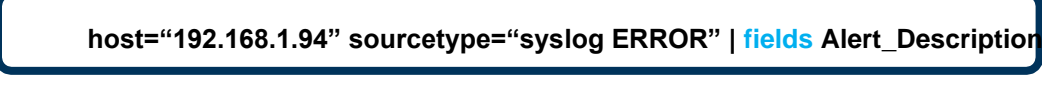

Figure 11. Additional Term

When searching try to use boolean and comparison operators to make the search range smaller and decrease search time. These operators also help refine searches after the initial query. In the following example a search is conducted on events from host 192.168.1.94, that have any alert

Figure 10. Search for Alert\_Description Field

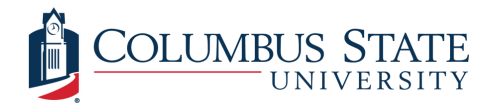

description filed value, where the alert message field value is attempted-user, and the field value 3478 for the source port is excluded (see Figure 12).

host="192.168.1.94" Alert\_Description="\*" Alert\_Message="attempted-user" Src\_por!=3478 Or host="192.168.1.94" Alert\_Description="\*" Alert\_Message="attempted-user" NOT Src\_por=3478

Figure 12. Comparison and Boolean

However, it is essential to understand that the is not operator (!=) and the boolean (NOT) do not return the same results every time. The difference is that with a comparison operator, such as !=, it's indicated that the field exists, but does not have the value specified. So, if the field is not found at all in the event, the search will not match, and other events will not return. On the other hand, using a boolean, such as NOT, will check if the field has the specified value, and if it doesn't, it will match. In the following example (see Figure 13) both operators are used with different results. When the comparison operator is used, the result are events that do not have the search field value. However, events that do not have a Location field value are also ignored. This results in two events returned. The boolean search returns events that do not have the search field value in Location, resulting in three events displayed <sup>[19]</sup>.

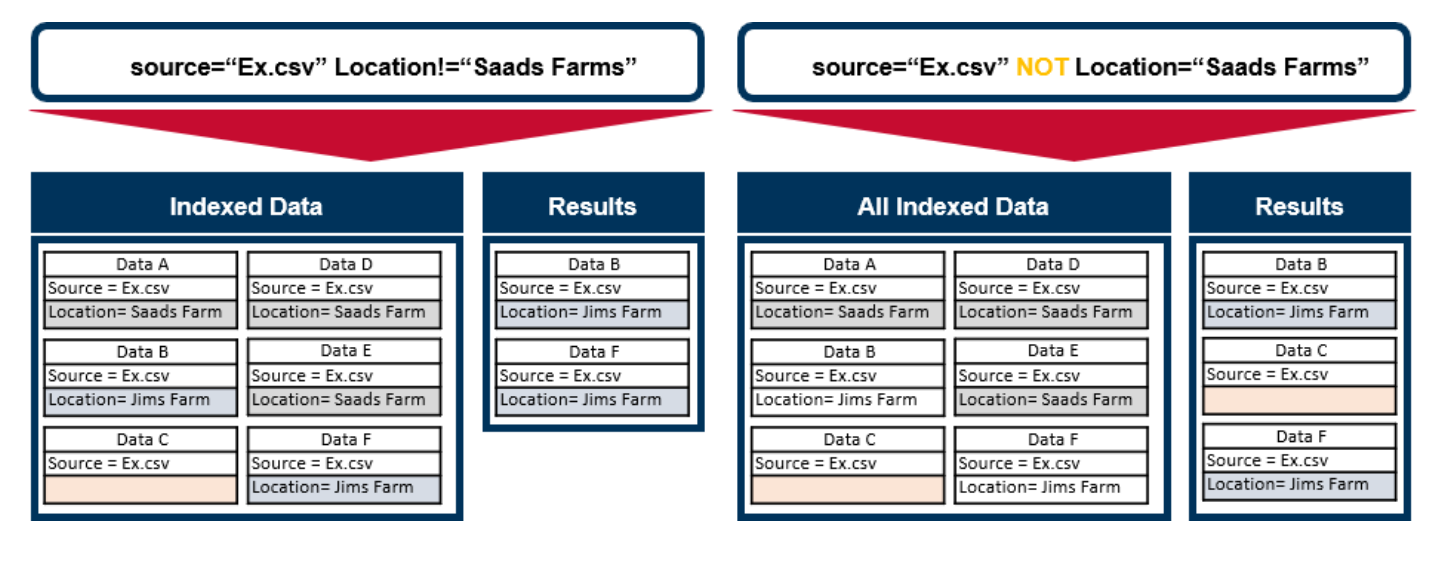

Figure 13. Comparison vs. Boolean Search

One of the more useful commands is the sort command. With this command you can display the results in ascending or descending order. The plus sign is used for ascending and the minus sign for

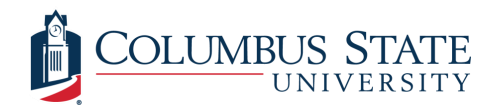

descending. The signs are added in front of the field or column to be sorted. Of note, when specifying more than one field, a space is left between the sign and field, else use the command with no space to specifically sort one column or field (see Figure 14.)

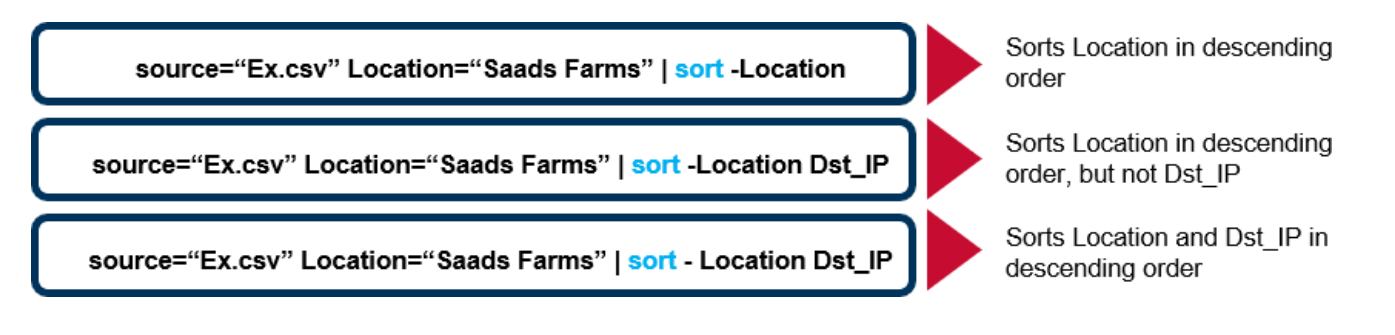

Figure 14. Using Sort Command

There are many other commands that can be used. To see a full list and detailed explanation go to the following link:

https://docs.splunk.com/Documentation/Splunk/8.0.3/SearchReference/ListOfSearchCommands

Another great tool for visualizing the search results is the option to display them in a dashboard. You can do this by clicking on the dashboard button and choosing NIDS Alerts (see Figure 15).

| splunk>enterpris | e App: Search & Reporting                                  | •                                     |                                                                                                    | 6 Adr                                | ninistrator 🔹 Message                                                                                     | s 🔹 Settings 👻                         | Activity • Help • Find Q                                   |
|------------------|------------------------------------------------------------|---------------------------------------|----------------------------------------------------------------------------------------------------|--------------------------------------|----------------------------------------------------------------------------------------------------|----------------------------------------|------------------------------------------------------------|
|                  |                                                            |                                       |                                                                                                    |                                      |                                                                                                    |                                        | Search & Reporting                                         |
| NIDS_Alerts      |                                                            |                                       |                                                                                                    |                                      |                                                                                                    |                                        | Edit Export •                                              |
|                  | 0<br>unknown<br>trojan-activity<br>protocol-command-decode |                                       | attempted-user<br>bad-unknown<br>mite-activity<br>not-suspicious<br>policy-violation                  |                                      | 5.62.4818<br>45.79.211.204<br>47.74.209.21<br>or<br>91.189.91.39<br>192.168.103<br>113.65.4<br>192.168.11 |                                        | 1921681.44                                                 |
| Src_IP ¢         | Dst_IP ≎                                                   | Distinct Count of<br>Alert_Message \$ | Distinct Values of Alert_Description \$                                                               |                                      | Distinct Count of<br>Alert_Description +                                                                  | Distinct Values of<br>Alert_Message \$ | Distinct Values of<br>Alert_Time \$                        |
| 5.62.48.17       | 192.168.1.44                                               |                                       | ET POLICY External IP Lookup (avast .com)                                                             |                                      |                                                                                                    | policy-violatio                        | n 00:26:59<br>18:51:33                                     |
| 5.62.48.18       | 192.168.1.44                                               |                                       | ET POLICY External IP Lookup (avast .com)                                                             |                                      |                                                                                                    | policy-violatio                        | n 02:51:32<br>06:51:33<br>10:51:33<br>14:51:33<br>22:51:33 |
| 5.62.48.19       | 192.168.1.44                                               |                                       | ET POLICY External IP Lookup (avast .com)                                                             |                                      |                                                                                                    | policy-violatio                        | n 16:26:08                                                 |
| 13.88.139.208    | 192.168.1.44                                               |                                       | ET INFO Windows OS Submitting USB Metadata t<br>ET USER_AGENTS Microsoft Device Metadata Ref<br>Agent | to Microsoft<br>trieval Client User- |                                                                                                    | misc-activity<br>unknown               | 18:13:07<br>18:14:07                                       |
| 13.107.4.52      | 192.168.1.44                                               |                                       | ET CHAT Skype User-Agent detected                                                                     |                                      |                                                                                                    | policy-violatio                        | n 04:56:15<br>10:53:39<br>21:20:51                         |
| 31.13.65.4       | 192.168.1.44                                               |                                       | ET INFO Session Traversal Utilities for NAT<br>Request)                                               | (STUN Binding                        |                                                                                                    | attempted-user                         | 11:00:50<br>11:01:00                                       |

Figure 15. NIDS Alerts Dashboard

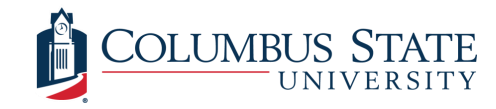

#### Fortianalyzer

FortiAnalyzer. Security-Driven Analytics and Log Management. FortiAnalyzer provides deep insights into advanced threats through Single-Pane Orchestration, Automation, and Response for your entire attack surface to reduce risks and improve your organization's overall security.

Fortianalyzer Documentation

After connecting to the Fortianalyzer, select Fortigate VDOM

You will have read-only access to LogView, Fortiview, SOC, Incidents, and Reports.

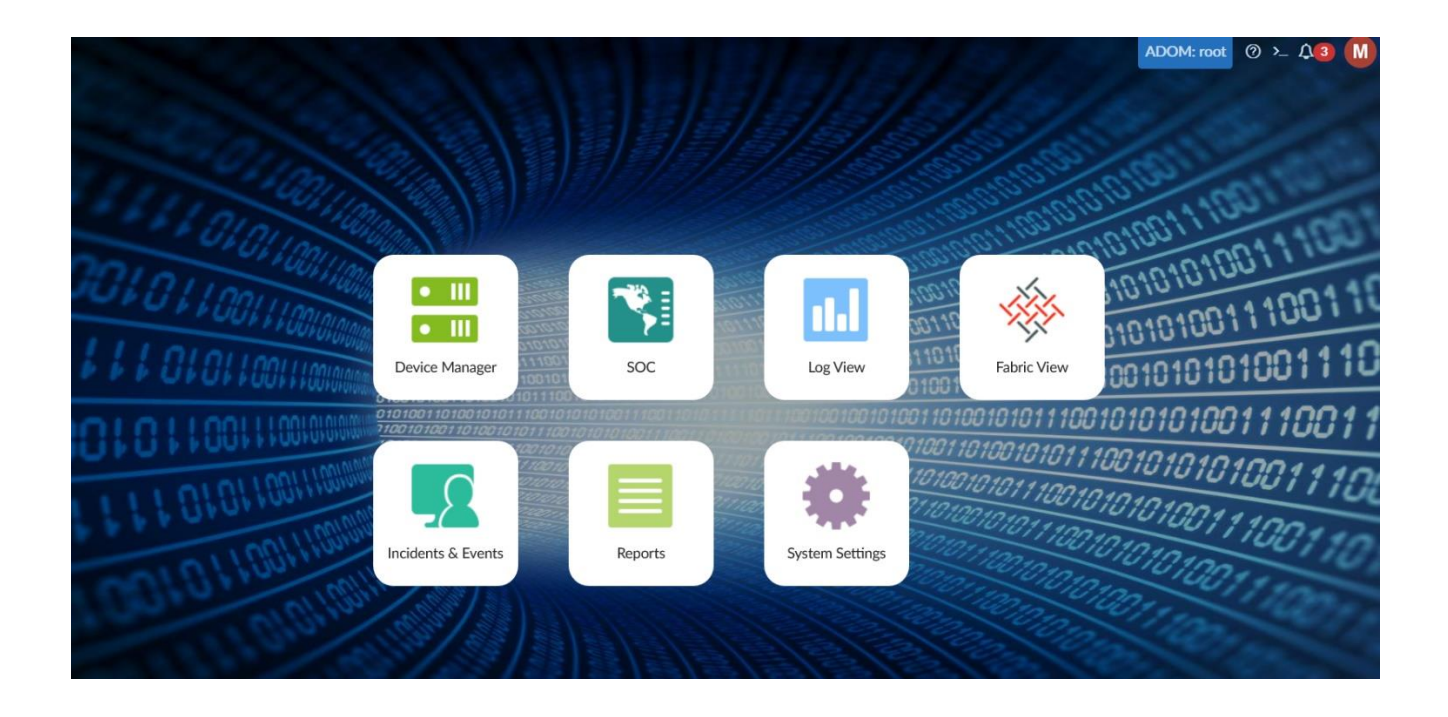

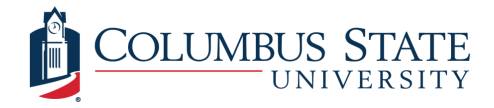

#### References

- [1] Splunkbase, "Security Onion App for Splunk software," [Online]. Available: https://splunkbase.splunk.com/app/972/.
- [2] Iknow, "Splunk," [Online]. Available: https://www.iknow.us/about-iknow/splunk.
- [3] Wikipedia, "DDoS mitigation," [Online]. Available: https://en.wikipedia.org/wiki/DDoS\_mitigation.
- [4] University System of Georgia , "Peachnet," [Online]. Available: https://www.usg.edu/peachnet/.
- [5] Wikipedia, "OSI model," [Online]. Available: https://en.wikipedia.org/wiki/OSI\_model#:~:text=The%20Open%20Systems%20Interconnection%20model,underlyi n g%20internal%20structure%20and%20technology..
- [6] Forbes, "F5 Networks," [Online]. Available: https://www.forbes.com/companies/f5-networks/#4324d9ef602c.
- [7] C. Abbott, "What Is BIG-IP?," Dev/Central, [Online]. Available: https://devcentral.f5.com/s/articles/what-is-big-ip-24596.
- [8] Snort, "Snort FAQ," [Online]. Available: https://www.snort.org/faq/what-is-snort.
- [9] Suricata, "Suricata," [Online]. Available: https://suricata-ids.org/.
- [10] Zeek, [Online]. Available: https://zeek.org/.
- [11] OSSEC, [Online]. Available: https://www.ossec.net/.
- [12] netsniff-ng, "netsniff-ng toolkit," [Online]. Available: http://netsniff-ng.org/.
- [13] Infosec. URL: https://resources.infosecinstitute.com/peeling-the-onion-security-onion-os/#gref
- [14] Splunk. URL: https://www.splunk.com/blog/2019/06/12/reimagine-security-operations-usingsplunk.html
- [15] https://docs.splunk.com/Documentation/Splunk/8.0.2/Indexer/Bucketsandclusters
- [16] https://docs.splunk.com/Documentation/Splunk/8.0.3/Search/Aboutsearchlanguagesyntax
- [17] https://docs.splunk.com/Documentation/SplunkCloud/8.0.2001/Search/Wildcards
- [18] https://intellipaat.com/blog/tutorial/splunk-tutorial/searching-with-splunk/
- [19] https://docs.splunk.com/Documentation/Splunk/8.0.3/Search/NOTexpression
- s securityonion. URL: https://securityonion.readthedocs.io/en/latest/index.html
- Virustotal. URL.https://www.virustotal
- Splunk. URL: https://www.splunk.com/blog/2019/06/12/reimagine-security-operations-usingsplunk.html
- Infosec. URL: https://resources.infosecinstitute.com/peeling-the-onion-security-onion-os/#gref
- Quora. URL: https://www.quora.com/What-are-IDS-IPS-DLP-SIEM-NBAD-systems
- Microsoft. URL: https://www.microsoft.com/security/blog/2019/07/02/microsofts-threat-vulnerabilitymanagement-nowhelps-thousands-of-customers-to-discover-prioritize-and-remediate-vulnerabilities-inreal-time/
- Networkstraining. URL: https://www.networkstraining.com/compare-and-contrast-networktopologies/